1. Po prihlásení do zákazníckej zóny môžete v okne E-MAX tv2go, spravovať vašu IPTV službu

|                     | * | _ | F-max tv2go                                           |
|---------------------|---|---|-------------------------------------------------------|
| Môj profil          | ÷ |   | Zariadenie:<br>Itself ARRIS VIP1113 (#M91518EG3360) ♀ |
| Faktúry             | E |   | Itself ARRIS VIP1113<br>V#: M91518EG3360              |
| Úhrady              | 8 |   | VS: 9890004916<br>MAC: 3c:df:a9:18:55:0d              |
| Zmluvy              |   |   | Prístupové údaje E-max tv2go                          |
| Podpora a dokumenty | ? |   | Prihlásenie do LiveTV Správa zariadení E-max tv2go    |
| Odhlásiť sa         |   |   | III Správa balíkov                                    |
|                     |   |   |                                                       |
|                     |   |   |                                                       |
|                     |   |   | Informatívne údaje o vašom<br>zariadení               |

 Po kliknutí na odkaz prístupové údaje E-max tv2go, zobrazíte prístupové údaje potrebné pre aktiváciu služby v aplikácii tv2go na mobile, tablete alebo smart TV, rovnako tu nájdete možnosť zmeniť si heslo k službe.

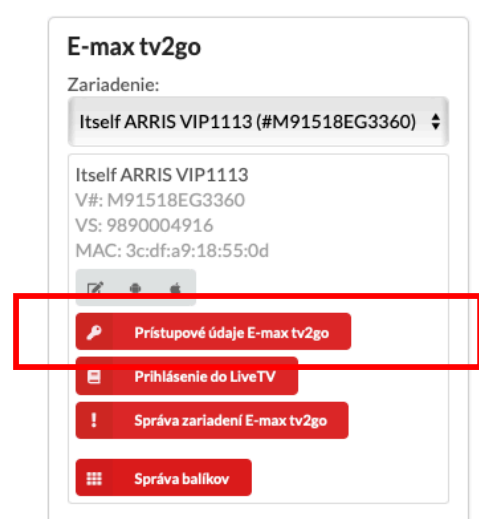

Nastavenie prihlasovacieho hesla pre E-max tv2go, zariadenie: 'Itself ARRIS VIP1113'

| Login                   |   |                  |
|-------------------------|---|------------------|
| mdzama8950              |   |                  |
| Heslo                   |   | kliknite pre     |
| •••••                   | ۲ | zobrazenie hesla |
| Zmena hesla             |   | 1                |
| Nové heslo              |   |                  |
|                         |   |                  |
| Nové heslo pre kontrolu |   |                  |
|                         |   |                  |
| Uložiť heslo            |   |                  |

3. Po kliknutí na odkaz: správa zariadení E-max tv2go sa prihlásite do portálu, kde máte možnosť pridávať, resp. odoberať aktívne zariadenia, rovnako tu nájdete možnosť generovania PIN kódu pre smart TV, ktoré namiesto prihlasovacieho mena a hesla vyžadujú overenie PIN kódom. Pre prihlásenie použite rovnaké údaje aké používate na prihlásenie do mobilnej aplikácie E-MAX TV2GO. Ak údaje nepoznáte, zobrazíte si ich podľa postupu v bode 2 tohto návodu.

| Používateľské meno Zákaznícka zóna poskytuje používateľovi možnosť spravovať zariadenia, meniť roc prihlasovacie údaje. | i základný prehľad o jeho účte,<br>ličovský PIN, alebo meniť |
|----------------------------------------------------------------------------------------------------|--------------------------------------------------------------|
| Heslo                                                                                                    |                                                              |
| Prihlásiť                                                                                                    |                                                              |
|                                                                                                    |                                                              |
|                                                                                                    |                                                              |

## Nastavenie Vášho účtu

| Vaše aktívne ponuky         | F                                 | Prehľad zaria   | dení                               |    |
|-----------------------------|-----------------------------------|-----------------|------------------------------------|----|
| Ponuka                      |                                   | Názov           | Тур                                | Ak |
| HU free                     |                                   | neuvedeno       | Arris VIP 4205 (98:f7:81:73:a0:b9) |    |
| PL free                     |                                   | neuvedeno       | Arris VIP 1113 (d0:39:b3:f5:c6:ba) |    |
| omplet                      |                                   | neuvedeno       | Arris VIP 4302 (d4:ab:82:f3:f6:5a) |    |
| okální kanály – E-max       |                                   | neuvedeno       | Arris VIP 1113 (3c:df:a9:18:55:0d) |    |
|                             |                                   | neuvedeno       | Arris VIP 1113 (d4:0a:a9:a2:16:7e) |    |
|                             |                                   |                 |                                    |    |
|                             |                                   |                 |                                    |    |
| zmena rodičovského pinu     |                                   | Generovan       | ie PIN kódu pre Smart TV           |    |
| Zadajte nový rodičovský PIN | Generovanie PIN kódu pre Smart TV |                 | ódu pre Smart TV                   |    |
| ••••                        |                                   | Vygenerovať PIN |                                    |    |

V prípade ak váš smart TV vyžaduje pre aktiváciu aplikácie zadanie PIN kódu, kliknutím na tlačidlo: Generovať PIN si PIN kód vytvoríte.

## Výber typu Vašej Smart TV

Vyberte typ televízie, pre ktorú chcete vygenerovať PIN. Ak si nie ste istí typom Vašej televízie, pozrite sa na nižšie uvedené obrázky prihlasovacej obrazovky a vyberte ten, ktorý zodpovedá tomu, čo zobrazuje Vaše televízie.

| Autorizace<br>Zadejte pšrovací kód, který vytvořite<br>dle instrukcí vášeho poskytovatele TV. | Samsung TV s novou verziou aplikácie                   | Vybrať |
|-----------------------------------------------------------------------------------------------|--------------------------------------------------------|--------|
| Autorizace<br>Zadejte párovací kód, který vytvoľke<br>die instrukci vateľo poskytovateľ TV.   | <b>Android TV</b> (Sony, Philips, Thomson,<br>TCL aj.) | Vybrať |

4. Po kliknutí na odkaz: prihlásenie do LiveTV budete automaticky presmerovaný na stránku, kde možete sledovat televíziu priamo vo vašom webovom prehliadači (odporúčame Mozillu Firefox)

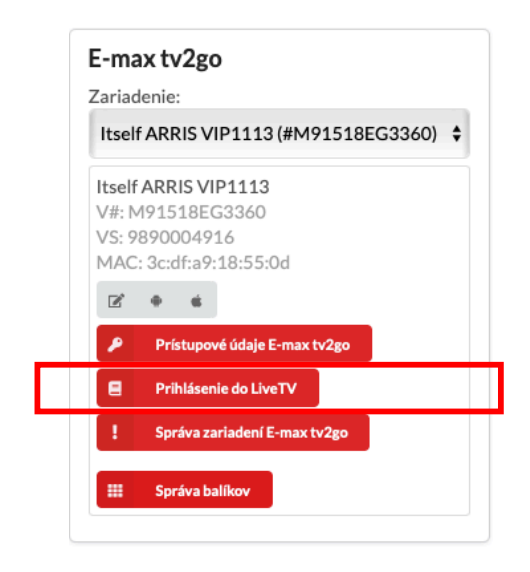

5. V časti správa balíkov si možete aktivovať voliteľné balíky, ktoré sú dostupné k vášmu programu.

| Názov                                   | Cena   | Stav                   | Akcia       |
|-----------------------------------------|--------|------------------------|-------------|
| tv2go - Pre začiatok<br>[Povinný balík] | 8.99€  | Neaktívny              | i           |
| tv2go - KOMPLET<br>[Povinný balík]      | 35.70€ | Aktívny bez obmedzenia | i           |
| tv2go - Voľný čas                       | 3.99€  | Neaktívny              | Aktivovať i |
| tv2go - Šport a zábava                  | 3.99€  | Neaktívny              | Aktivovať i |
| tv2go - Rodina                          | 3.99€  | Neaktívny              | Aktivovať i |
| tv2go - Maďarský                        | 3.99€  | Neaktívny              | Aktivovať i |

## Služby na zariadení 'Itself ARRIS VIP1113'

6. Po kliknutí na tlačidlo aktivovať si vyberte či má byť balíček aktivovaný na vybraný počet mesiacov alebo má byť aktívny bez obmedzenia. V oboch prípadoch je rovnako možná aj deaktivácia balíčka, majte však na pamäti, že minimálna doba predplatného je 1 mesiac od aktivácie. V prípade, že ste si balíček aktivovali na vopred stanovený počet mesiacov, po uplynutí tejto doby bude automaticky deaktivovaný.

| žby na zariadení 'Itself ARRIS VIP1113' |    |  |  |  |  |
|-----------------------------------------|----|--|--|--|--|
|                                         |    |  |  |  |  |
| Aktivácia služby tv2go - Voľný čas      |    |  |  |  |  |
| Dátum aktivácie: 26.3.2021.             |    |  |  |  |  |
| Vybrať počet mesiacov                   | \$ |  |  |  |  |
| 1                                       | \$ |  |  |  |  |
| Potvrdiť Zavrieť                        |    |  |  |  |  |
|                                         |    |  |  |  |  |
|                                         |    |  |  |  |  |

| \$<br>Služby na zariadení 'It           | self ARRIS | /IP1113'               |                    |
|-----------------------------------------|------------|------------------------|--------------------|
| Názov                                   | Cena       | Stav                   | Akcia              |
| tv2go - Pre začiatok<br>[Povinný balík] | 8.99€      | Neaktívny              | i                  |
| tv2go - KOMPLET<br>[Povinný balík]      | 35.70€     | Aktívny bez obmedzenia | i                  |
| tv2go - Voľný čas                       | 3.99€      | Aktívny do 25.4.2021   | Ukončiť Predĺžiť i |
| tv2go - Šport a zábava                  | 3.99€      | Neaktívny              | Aktivovať i        |

- službu E-MAX TVGO je možné súčasne využívať na 5 zariadeniach (mobil, tablet, STB, smart TV, PC)
- po prekročení limitu je možné pridanie dalšieho zariadenia až po odobratí iného